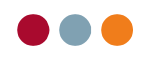

## Assistentregnskab

Gå i **"Økonomi", "Opslag/Udskrifter"** og vælg "**Assistentregnskab**"

| Posteringer Posteringsark | Opslag/Udskrifter K         | ireditor Regnskab   |
|---------------------------|-----------------------------|---------------------|
| Regnskab: Klinik Regnskab | <ul> <li>Opslag:</li> </ul> | Assistentregnskab 🔹 |
| Behandler: BW             | Beregninger:                |                     |

Her kan man vælge "**Regnskab**" og derefter "**Behandler**", der skal køres assistent regnskab for.

Feltet "Beregninger" gemmer tidligere beregninger.

Vælg "Ny", for at lave en ny beregning.

| Lønberegning for Bent Wiland X                                                                                                    |  |  |  |  |  |  |  |  |
|----------------------------------------------------------------------------------------------------|--|--|--|--|--|--|--|--|
| Periode         Sidst beregnede periode           Fra:         20-08-2009         Til:         19-09-2009           Til:         19-09-2009         Tidspunkt for beregning:         31-08-2009 |  |  |  |  |  |  |  |  |
| Beregningsgrundlag                                                                                                    |  |  |  |  |  |  |  |  |
| Fast min. løn:     0,00 kr       Og     •       Beregning:     33.00 % af Faktureret omsætning                                                                                                  |  |  |  |  |  |  |  |  |
| Fratræk teknik<br>3.200,00 kr<br>Bogført via journal (omsætning)<br>Manuel bogført (omkostning)                                                                                                 |  |  |  |  |  |  |  |  |
| OK Annuller                                                                                                    |  |  |  |  |  |  |  |  |

Periode: Her foreslås perioden beregnet ud fra sidste periode.

Sidste beregnede periode: Her vises den sidste beregnede periode samt tidspunktet for beregningen.

Beregningsgrundlag:

🞯 al dente

Fast min. løn: Feltet udfyldes kun, hvis der er aftalt en fast minimums løn

Og/eller: Bruges kun såfremt assistenten får fastløn og/eller % af omsætning.

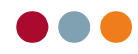

Beregning: Skriv hvor mange %, der skal beregnes løn af.

Der kan vælges mellem Journalført, Faktureret eller Indbetalt.

## Fratræk teknik:

Teknikomkostningerne vises automatisk, såfremt de er bogført i posteringsarket med initialer, eller hvis teknikudgiften er tastet i journalen. Ellers kan beløbet skrives i feltet **"Fratræk teknik".** Klik evt. på knappen **"Vis teknikkonto"** for at se posteringerne i den valgte periode.

Bemærk! Såfremt tandplejeartiklerne er opsat som en **Diverse**-ydelse i Stamdata $\rightarrow$ ydelser $\rightarrow$ privatydelse, så bliver de bogført på en separat diverse-konto og kommer IKKE med i løn-beregningen, men beløbet kan ses i udregningen.

Tryk **OK** for at beregne.

| Posteringer Posteringsark             | Opslag/Udskrifter Kre       | ditor Regnskab       |           |                 |               |             |
|---------------------------------------|-----------------------------|----------------------|-----------|-----------------|---------------|-------------|
| Regnskab: Klinik Regnskab             | <ul> <li>Opslag:</li> </ul> | Assistentregnskab    | •         |                 |               |             |
| Behandler: BW 💌                       | Beregninger: 20-08-2009     | til 19-09-2009 🔹 🔣 N | <u>y</u>  |                 |               |             |
|                                       |                             |                      |           |                 |               |             |
| Lønafregning behandler Be             | nt Wiland                   |                      |           |                 |               |             |
| Periode: 20-08-2009 til 19-0          | 09-2009                     |                      |           |                 |               |             |
| Beregningstidspunkt: 31-08-2009 kl. 1 | 12:09:00                    |                      |           |                 |               |             |
|                                       |                             | Patient              | SFU/Komm. | Total           | Heraf diverse | Ber.grundl. |
| Journalført oms. i perioden           |                             | 11.230,00            | 1.294,94  | 12.524,94       | -165,00       | 12.359,94   |
| Faktureret oms. i perioden            |                             | 16.492,70            | 1.206,18  | 17.698,88       | 0,00          | 17.698,88   |
| Indbetalt i perioden                  |                             | 5.994,70             | 0,00      | 5.994,70        |               | 5.994,70    |
|                                       |                             |                      |           |                 |               |             |
| Beregning                             |                             |                      |           |                 |               |             |
| Fast minimumsløn:                     |                             |                      |           | 0,00            |               |             |
| Eller                                 |                             |                      |           |                 |               |             |
| Faktureret omsætning                  |                             | 17.698,88            |           |                 |               |             |
| Fratrukket teknik                     |                             | - 3.400,00           |           |                 |               |             |
| Beregning                             |                             | 14.298,88            | 33,00%    | 4.718,63        |               |             |
| Beregnet løn                          |                             |                      |           | <u>4.718,63</u> |               |             |

Næste gang der skal udarbejdes et assistentregnskab, foreslår systemet selv perioden, men denne kan overskrives, hvis nødvendigt. Alle beregninger gemmes i listen "**Beregninger**" og kan ikke slettes.

**Bemærk!** Ved **"Indbetalt honoraromsætning"** SKAL sygesikringen bogføres via **"Stamdata-Debitorer-Åben post"** og ikke i posteringsarket for, at det korrekte beløb vises i assistentregnskabet.

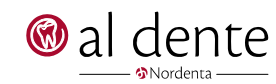